## SPA525G/SPA525G2 IP Phone의 VPN 구성

## 목표

이 문서에서는 SPA525G/SPA525G2 IP Phone의 VPN 컨피그레이션 절차를 소개합니다. .VPN을 사용하여 오프사이트 위치에서 온사이트 네트워크로 안전하게 연결할 수 있습니다.

## 적용 가능한 디바이스

·SPA 525G · SPA 525G2

## VPN 구성.

1단계. 전화기의 설정 단추를 누릅니다. Information and Settings 메뉴가 나타납니다.

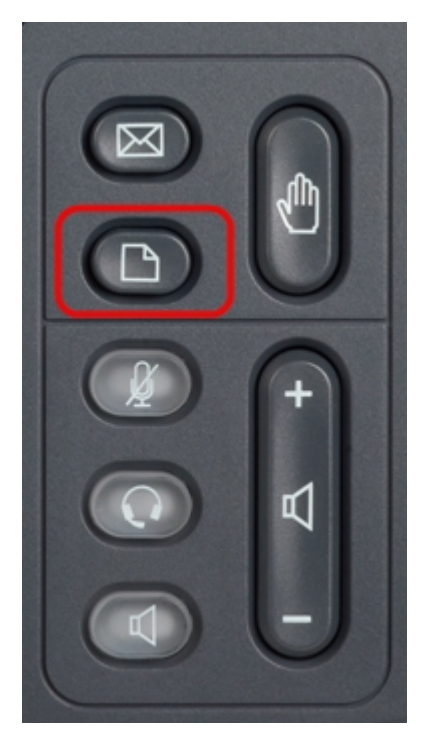

2단계. 탐색 키를 사용하여 아래로 스크롤하여 Network Configuration(네트워크 컨피그레이션)으로 이동합니다.**선택** 소프트키를 누릅니다.Network *Configuration* 메뉴가 나타납니다.

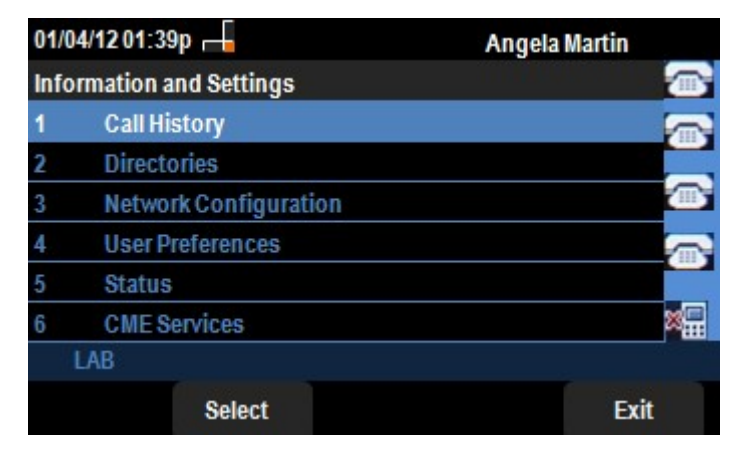

3단계. VPN을 구성하려면 VPN 옵션을 선택한 상태에서 오른쪽 화살표 탐색 키를 누릅니다

.VPN 설정 메뉴가 열립니다.

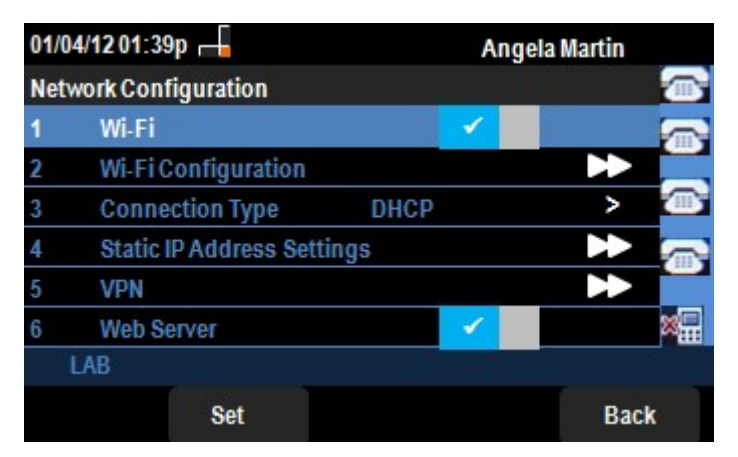

4단계. 필드에 대해서는 다음과 같이 설명합니다.문자를 입력할 모든 필드에는 옵션 소프트키 와 delChar 소프트키가 있습니다.누를 때 옵션 소프트키는 숫자, IP 주소, Star Code 등의 문 자 유형을 입력할 수 있는 옵션을 제공합니다.delChar 단추를 눌러 문자를 삭제할 수 있습니 다.

·VPN Server — 연결할 VPN 서버의 IP 주소를 입력합니다.아래쪽 **화살표** 탐색 키를 눌러 다 음 옵션으로 이동합니다.

· User Name — VPN 서버에 연결할 때 인증에 사용할 사용자 이름을 입력합니다.아래쪽 **화 살표** 탐색 키를 눌러 다음 옵션으로 이동합니다.

·비밀번호 — VPN 서버에 연결할 때 인증에 사용할 비밀번호를 입력합니다.아래쪽 **화살표** 탐색 키를 눌러 다음 옵션으로 이동합니다.

· 터널 그룹 — 일반적으로 필요하지 않습니다.VPN 서버에 대해 설정된 경우 터널 그룹을 입 력합니다.아래쪽 **화살표** 탐색 키를 눌러 다음 옵션으로 이동합니다.

· 부팅 시 연결 — **오른쪽 화살표** 탐색 키를 눌러 활성화할 수 있습니다.그러면 전화기가 부팅 될 때마다 전화기가 VPN 서버에 연결할 수 있습니다.

· 연결 활성화 — 연결을 활성화합니다.

| 01/04/12 01:39p 📕 |             | Angela Martin |                  |
|-------------------|-------------|---------------|------------------|
| VPN Settings      |             |               |                  |
| VPN Ser           | ver         | -             |                  |
| User Na           | me          |               |                  |
| Passwor           | ď           |               |                  |
| Tunnel            | Group       |               | <u> </u>         |
| Connect           | t on Bootup | -             |                  |
| Enable (          | onnection   | -             | 38 <mark></mark> |
| LAB               |             |               |                  |
| Option            | Set         | delChar       | Back             |

5단계. 구성이 완료되면 뒤로 소프트키를 눌러 이전 네트워크 구성 메뉴로 돌아갑니다.